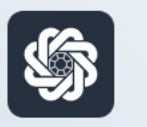

АЭБ Бизнес

# bo.albank.ru

# Запрос на добавление сертификата (SME)

Руководство пользователя интернет-банка «АЭБ Бизнес» на сайте bo.albank.ru

> АКБ «Алмазэргиэнбанк» АО 2022

#### Инструкция по запросу на добавление сертификата Упрощенный интерфейс (SME)

1. Авторизоваться в системе, перейти в "Настройки"

| 🇳 АЭБ          | Создать Введите текст для поиска Q                                                                              | <b>₽</b>                              |
|----------------|----------------------------------------------------------------------------------------------------|---------------------------------------|
| Рублевые счета |                                                                                                    | BCE CHETA                             |
| Валютные счета | совственные средства ① поступления за июль списания за июль<br>47 893.77 ₽ +0.00 ₽ -0.00 ₽                      | 47 893.77 ₽                           |
| Мои документы  |                                                                                                    | 1 1 1 1 1 1 1 1 1 1 1 1 1 1 1 1 1 1 1 |
| Сервисы        | Оплатить Выписка                                                                                                |                                       |
| Контрагенты    |                                                                                                    |                                       |
|                | Выполненные Черновики На подпись В обработке Отклоненные                                                        | -                                     |
|                | Все         Приход         Расход         Поиск по разделу         Q         Tree           РАСШИРЕННЫЙ ПОИСК Y |                                       |
|                | -1 000.00 P                                                                                                    |                                       |
|                | □ 30.06.2023 ★ +2.305.35 P<br>H                                                                                 |                                       |
| (+) Карта      | -2 305.35 P<br>H                                                                                                |                                       |
| -              | A DOL TO THE REPORT OF                                                                                          |                                       |

#### 2. Переходим во вкладку "Безопасность"

| 🇳 АЭБ          | Введите текст для поиска                        | ¢ ✿ ⊡          |
|----------------|-------------------------------------------------|----------------|
| Рублевые счета | Информация о пользователе                       | Информация     |
| Валютные счета | ФИО                                             | Уведомления    |
| Мои документы  | Логин<br>Телефон                                | Шаблоны        |
| Сервисы        | Email                                           | Мои устройства |
| Контрагенты    | Сменить логин Контрольный вопрос Сменить пароль |                |
|                |                                                 |                |
|                | Счет списания по умолчанию                      |                |
|                | Cuer 🗸 🖉                                        |                |
|                |                                                 |                |
|                |                                                 |                |
|                |                                                 |                |
|                |                                                 |                |
| Нарта          |                                                 |                |

3. Кликаем на вкладки "Сертификаты-Запросы", в выпадающем списке выбираем "Запросы на новый сертификат", далее нажимаем на кнопку "+"

| 🕼 АЭБ                            | Создать Введите текст для поиска Q              | ộ 🏟 🖯                     |
|----------------------------------|-------------------------------------------------|---------------------------|
| Рублевые счета<br>Валютные счета | Безопасность                                    | Информация<br>Уведомления |
| Мои документы 1. (               | Сертификаты PayControl                          | Шаблоны                   |
| Сервисы                          | Сертификаты 2. Запросы                          | Безопасность              |
| Контрагенты                      | □ 3. Запросы на новый сертификат · · 4. + 1 ··· | мои устроиства            |
|                                  | исполнен •                                      |                           |
|                                  | исполнен •                                      |                           |
|                                  | принят.                                         |                           |
|                                  |                                                 |                           |
| (+) Карта                        |                                                 |                           |

4. Откроется окно добавления сертификата. Если у вас несколько средств подписи которые могут использовать сертификат, то выберете нужное. После этого нажмите «Выбрать сертификат»

| 🅼 АЭБ          | Создать Введите текст для поиска Q |                |
|----------------|------------------------------------|----------------|
| Рублевые счета | 5egoraciustri                      | Информация     |
| Валютные счета | Запрос на добавление сертификата × | Уведомления    |
| Мои документы  | Сег Номер 4 Дата 03.07.2023 🖨      | Шаблоны        |
| Сервисы        | Серт Улопномоченное лицо клиента   | Мои устройства |
| Контрагенты    | С Средство подлиси                 | 3              |
|                | Серийный номер Выбрать сертификат  |                |
|                | Сообщение из<br>банка              |                |
|                |                                    |                |
|                | Сохранить изменения и закрыть      |                |
|                |                                    |                |
|                |                                    |                |
| (+) Карта      |                                    |                |

5. Появится окно выбора сертификата. Укажите нужный, после выбора нажмите «Подписать и отправить». После одобрения сертификата на стороне банка им можно подписывать документы.

|         | ,                                |                             |          |    | Безопасност |
|---------|----------------------------------|-----------------------------|----------|----|-------------|
| 🚹 Выбер | ите сертификат                   |                             |          | ×  | 7           |
| ΦNO     | ДАТА ИСТЕЧЕНИЯ<br>СРОКА ДЕЙСТВИЯ | НАИМЕНОВАНИЕ<br>ОРГАНИЗАЦИИ | инн      |    |             |
| Dronov  | 21.03.2022                       | ФГАС' - 20 "С<br>Востс      | Nic      | EH |             |
| Dronov  | 16.03.2022                       | ΦΓΑ<br>Βος                  | i        | EH | •           |
|         |                                  |                             | Обновить | ОК | •           |
|         |                                  |                             |          |    |             |

6. Для завершения нажмите "Ок".

## Расширенная версия

## Corporate

1. Заходим в ДБО под своим логином и паролем:

| $\leftrightarrow$ $\rightarrow$ (9) $\circlearrowright$ $\textcircled{bo.albank.ru}$ | АЭБ Бизнес Онлайн                                                                                                    | N 100 🐹 💷 🖓 🛓                            |
|--------------------------------------------------------------------------------------|----------------------------------------------------------------------------------------------------|------------------------------------------|
|                                                                                      | 8 (800) 1                                                                                                    | 00-34-22,+7 (4112) 34-22-22 <b>RU</b> EN |
| Король<br>Король<br>Король<br>Король<br>Кароль                                       | 05.09.2022<br><b>Гареход на новую платформу интернет банка.</b><br>Мажаемый клиент! Банк провел масштабное обновление интернет-банка<br>для бизнеса bo.albank.ru Новые возможности для клиентов:<br>1. Формирование платежных поручений и начисление зарплаты<br>сотрудникам |                                          |
| Войти Первый вход Забыли пароль? Руководство                                         |                                                                                                    |                                          |
| Google Play                                                                          |                                                                                                    |                                          |

2. Кликаем на вкладку "Сервисы" в боковой панели управления:

| (€) → | C 🔒 bo.albank.ru      | Рублевые счета                                                                                                    | ı ø                                                                                                    | <b>X</b> = | • % | $\overline{1}$ |
|-------|-----------------------|----------------------------------------------------------------------------------------------------|----------------------------------------------------------------------------------------------------|------------|-----|----------------|
|       | 🆏 АЭБ                 | Создать Веедите текст для поиска Q                                                                                                    | <b>P</b> 🔅                                                                                                    | Ð          |     |                |
|       | Рублевые счета        |                                                                                                    |                                                                                                    |            |     |                |
|       | Валютные счета        | собственные средства () поступления за июнь списания за июнь<br>64 623.93 ₽ +43 881 78 Р -9 380 00 Р                                                                                                    |                                                                                                    |            |     |                |
|       | Мои документы         |                                                                                                    | and the second second s |            |     |                |
| (     | Сервисы               | Оплатить Выписка                                                                                                    |                                                                                                    |            |     |                |
|       | Контрагенты           | Платежи Счета на оплату                                                                                                    |                                                                                                    |            |     |                |
|       |                       | Выполненные Черновики На подпись В обработке Отклоненные 🔾                                                                                                    |                                                                                                    |            |     |                |
|       |                       | <ul> <li>A Marganian State State State State State</li> </ul>                                                                                                    | -                                                                                                    |            |     |                |
|       |                       | to the second second seco                                                                                                    |                                                                                                    |            |     |                |
|       |                       | See Street available to                                                                                                    | -                                                                                                    |            |     |                |
|       | ( <del>-)</del> Карта | 1. The second second s<br>second second second second second second second second second second second second second second second second second second second second second second second second second second second second second second second second second sec |                                                                                                    |            |     |                |
|       | Карта                 |                                                                                                    |                                                                                                    |            |     |                |

3. Кликаем на виджет "Переход в Corporate":

| C 🔒 bo.albank.ru                 | С                                                                                                    | ервисы                                                                                                   |   | N 🧾 🐹                        | = |
|----------------------------------|----------------------------------------------------------------------------------------------------|----------------------------------------------------------------------------------------------------|---|------------------------------|---|
| <i>\$</i> АЭБ                    | Введите текст для поиска                                                                                                    | Q                                                                                                    |   | <b>₽</b> 🔅 ∃                 | ł |
| Рублевые счета<br>Валютные счета | Сервисы                                                                                                    | Все Мои Укажите услугу                                                                                   | Q | <b>ВСЕ</b><br>ПРОДУКТЫ БАНКА |   |
| Мои документы                    | III OQJICTO DATIKA                                                                                                    |                                                                                                    |   |                              |   |
| Сервисы                          | Переход в Corporate                                                                                                    | Торговый эквайринг (NEW)                                                                                 |   |                              |   |
| Контрагенты                      | Порейти в интерфейс для использеания<br>расширенного функционала и продуктов<br>эледитые, «Долозиты» - сиблитаный<br>клиент», «Вылютный контроль» | Подключите торговый эквайринг на выгодных<br>для вас условиях. Установка терминалов до<br>5 рабочих дней |   |                              |   |
|                                  | CORPORATE >                                                                                                    | подключить >                                                                                             |   |                              |   |
| <ul><li>⊕ Карта</li></ul>        | Дополнительный терминал на<br>торговый эквайринг<br>Оформите заявку на дополнительный<br>терминал                                                 | QR-эквайринг (NEW)<br>Принемайте платежи без карт и без<br>термиеналов                                   |   |                              |   |

4. Переходим в "Настройки":

|     |            |             |                                               |                                                                      | ← ВЕРНУ       | ться в новый интер | ФЕЙС        |             |                     |            |
|-----|------------|-------------|-----------------------------------------------|----------------------------------------------------------------------|---------------|--------------------|-------------|-------------|---------------------|------------|
| \$  | AЭ         | Б           | US<br>03 Июля 2023 EU<br>Понедельник СМ<br>Ка | SD ЦБ: 88,3844<br>JR ЦБ: 96,0195<br>VY ЦБ: 12,1588<br>ZT ЦБ: 19,4624 |               |                    | И           | Π           |                     |            |
| ГЛА | ВНАЯ       | СЧЕТА       | КАРТЫ ПЛ                                      | ЛАТЕЖНЫЕ ДОКУМЕНТ                                                    | Ы ВАЛЮТНЫЕ ОГ | ПЕРАЦИИ ПИСЬМА     | продукты и  | услуги 2    |                     |            |
|     | Плат       | ежи         | Исходящие                                     | Входящие                                                             |               |                    |             |             |                     | Θ          |
|     | Создать п  | латеж       | Создать по шаблону                            | y .                                                                  | Все На подпи  | ись Отклоненны     | е Исполненн | ные Чернови | ки                  |            |
|     | Дата и вре | RM9         | Nº                                            | Контрагент 🛦                                                         | Назначен      | ие Су              | мма, RUR    | № счета     | Статус              | 额          |
|     |            |             |                                               |                                                                      |               |                    |             |             |                     |            |
|     |            |             | 10                                            |                                                                      |               | -                  |             |             |                     |            |
|     |            |             |                                               |                                                                      |               | 100                |             |             |                     |            |
|     |            |             |                                               |                                                                      | 10.0          |                    |             |             |                     |            |
|     | Все исхо   | дящие плате | Эжи                                           |                                                                      |               |                    |             |             | отображать элементо | в: 3 5 10  |
|     | Von        |             |                                               |                                                                      |               | Otomus             |             |             |                     | <b>O</b> • |
|     |            |             |                                               |                                                                      |               | Новости            |             |             |                     |            |

5. Далее нажимаем на "Безопасность-Запрос на добавление сертификата"

| АЭБ                  | U<br>03 Июля 2023 Е<br>Понедельник С | JSD ЦБ: 88,3844<br>SUR ЦБ: 96,0195<br>SNY ЦБ: 12,1588<br>KZT ЦБ: 19,4624 |                                                                                                    |               |      | ИП                                    | Сменить пароль                                                |
|----------------------|--------------------------------------|--------------------------------------------------------------------------|----------------------------------------------------------------------------------------------------|---------------|------|---------------------------------------|---------------------------------------------------------------|
| НАЯ СЧЕТА            | КАРТЫ П                              | ілатежные документы                                                      | ВАЛЮТНЫЕ ОПЕРАЦ                                                                                                    | ИИ ПИСЬМА     | прод | укты и услуги 2                       | Настройки восстановления пароля<br>Настройки главной страницы |
|                      |                                      |                                                                          |                                                                                                    |               |      | Сертификаты 2.                        | Безопасность                                                  |
|                      |                                      |                                                                          |                                                                                                    |               |      | Запросы на новый сертификат           | Справочники                                                   |
| -                    |                                      |                                                                          |                                                                                                    |               |      | Запросы на перегенерацию сертификата  | Нормативно-справочная информаци                               |
| Ілатежи              | Исходящие                            | Входящие                                                                 |                                                                                                    |               |      | Запросы на отзыв сертификата          | Подсистема импорта/экспорта                                   |
|                      |                                      |                                                                          |                                                                                                    |               |      | Сеансовые ключи                       | Настройки пользователя                                        |
| Создать платеж       | Создать по шаблон                    | ۲ <b>y</b> B                                                             | Все На подпись                                                                                                    | Отклоненные   | Исг  | Ключи Mobi PASS                       | Шаблоны                                                       |
| ата и время          | Nº                                   | Контрагент 🛦                                                             | Назначение                                                                                                    | Сумма, І      | UR   | Ключи eToken PASS                     | Подписки                                                      |
|                      |                                      |                                                                          |                                                                                                    |               |      | Мои устройства                        |                                                               |
|                      |                                      |                                                                          | _                                                                                                    |               |      | Ключи PayControl                      | чен                                                           |
|                      |                                      |                                                                          | and the second second se |               |      | Запросы на продление ключа PayControl |                                                               |
|                      |                                      | the second second                                                        |                                                                                                    |               | 3. • | Запросы на добавление сертификата     |                                                               |
|                      |                                      |                                                                          |                                                                                                    |               |      | Токены OAUTH (клиент)                 | чен                                                           |
|                      |                                      |                                                                          | 1000                                                                                                    | 10            |      |                                       |                                                               |
|                      |                                      |                                                                          | -                                                                                                    |               |      |                                       |                                                               |
| Все исходящие платех | жи                                   |                                                                          |                                                                                                    |               |      | отображат                             | ть элементов: (3) (5) (10                                     |
| VOTUTU D             | Полилия                              |                                                                          |                                                                                                    | Othonusous as |      |                                       | <u> </u>                                                      |

6. Далее нажимаем на кнопку "Создать"

|                          |                           |                             |                                                                          | ← ВЕРНУТЬСЯ В НО  | зый интеро | РЕЙС                                |                   |          |
|--------------------------|---------------------------|-----------------------------|--------------------------------------------------------------------------|-------------------|------------|-------------------------------------|-------------------|----------|
| <b>\$ A</b> 3            | Б                         | 03 Июля 2023<br>Понедельник | USD ЦБ: 88,3844<br>EUR ЦБ: 96,0195<br>CNY ЦБ: 12,1588<br>KZT ЦБ: 19,4624 |                   |            | ИП                                  |                   | D \$     |
| ГЛАВНАЯ                  | СЧЕТА                     | КАРТЫ                       | ПЛАТЕЖНЫЕ ДОКУМЕНТЫ                                                      | ВАЛЮТНЫЕ ОПЕРАЦИИ | ПИСЬМА     | продукты и услуги 2                 |                   | [>       |
| Главная / Бе:<br>Запрось | зопасность /<br>ы на доба | авление с                   | ертификата                                                               |                   |            |                                     | Рабочие док       | ументы 🗸 |
| Создат                   |                           |                             | Отправить Е                                                              | ще ∨              |            |                                     | Печать 🗸          | Обновить |
| Дата с<br><u>Статусы</u> | Ċ                         | no 🗌                        | Ħ                                                                        |                   |            | Показать Искать точное соответствие | Расширенный поиск |          |
| Номер                    | Дата                      |                             | Статус                                                                   | Владелец          |            | Организация                         |                   | \$       |
|                          |                           |                             |                                                                          |                   |            |                                     |                   |          |
|                          |                           |                             |                                                                          |                   |            |                                     |                   |          |
|                          |                           |                             |                                                                          |                   |            |                                     |                   |          |
| K                        |                           | Всего на стра               | анице 0, из них выделено 0                                               |                   |            |                                     |                   | 30 🗸     |

 Откроется окно добавления сертификата. Если у вас несколько средств подписи которые могут использовать сертификат, то выберете нужное. После этого нажмите «Выбрать сертификат»

|                                             |                             |                                                  | ← ВЕРНУТЬСЯ В НОВЫЙ ИНТЕРФЕЙС                                          |                               |                |
|---------------------------------------------|-----------------------------|--------------------------------------------------|------------------------------------------------------------------------|-------------------------------|----------------|
| 🕼 АЭБ                                       | 03 Июля 2023<br>Понедельник | USD ЦБ: 8<br>EUR ЦБ: 9<br>CNY ЦБ: 1<br>KZT ЦБ: 1 | 8.3844<br>6.0195<br>2.1588<br>Запрос на добавление сертификата         | a batan kadaat                | 6 🕸            |
| ГЛАВНАЯ СЧЕТА                               | КАРТЫ                       | ПЛАТЕЖН                                          | Номер 8 Дата 03.07.2023                                                |                               | Þ              |
| Главная / Безопасность /<br>Запросы на доба | вление се                   | ртифі                                            | Средство подписи                                                       | Рабочие докуг                 | менты 🗸        |
| Создать                                     |                             |                                                  | Серийный номер сертификата 2. Выбрать сертификат<br>Сообщение из банка | Печать 🗸 🧕                    | <u>бновить</u> |
| Дата с 🔛                                    | no                          | Ħ                                                |                                                                        | оответствие Расширенный поиск |                |
| Номер Дата                                  |                             | Статус                                           | Сохранить                                                              |                               | \$<br>\$       |
|                                             |                             |                                                  |                                                                        | -                             |                |
|                                             |                             |                                                  |                                                                        |                               |                |
|                                             |                             |                                                  |                                                                        |                               |                |
|                                             | Всего на стра               | нице О, из                                       | них выделено 0                                                         |                               | 30 🗸           |

8. Появится окно выбора сертификата. Укажите нужный, после выбора нажмите «Подписать и отправить». После одобрения сертификата на стороне банка им можно подписывать документы.

| - Mig | prinarbi Fay        | Control                          |                                   |          | _  | Безоп | асность |
|-------|---------------------|----------------------------------|-----------------------------------|----------|----|-------|---------|
|       | Выберите сертификат |                                  |                                   |          | ×  |       |         |
|       | ΦNO                 | ДАТА ИСТЕЧЕНИЯ<br>СРОКА ДЕЙСТВИЯ | НАИМЕНОВАНИЕ<br>ОРГАНИЗАЦИИ       | инн      |    |       |         |
|       | Dronov              | 21.03.2022                       | ФГАС <sup>11</sup> СО 10<br>Востс | йн       |    | H •   |         |
|       | Dronov              | 16.03.2022                       | ΦΓΑ<br>Βος                        | i.       | E  |       |         |
|       |                     |                                  |                                   | Обновить | ОК |       |         |
|       |                     |                                  |                                   |          | _  |       |         |

9. Для завершения нажмите "Ок".